ООО «Преферентум»

# Платформа Преферентум (Поисково-аналитическая система «АйТи-Поиск»)

Операционная инструкция по установке и настройке

Листов 23

#### Оглавление

| 1.          | Термины и определения                                    | .3 |
|-------------|----------------------------------------------------------|----|
| 2. B        | водная информация                                        | .7 |
| 2.1.        | Назначение документа                                     | .7 |
| 2.2.        | Базовая информация о ПО «Платформы «Преферентум»         | .7 |
| <b>3.</b> C | истемные требования                                      | .8 |
| 3.1.        | Сервер Платформы Преферентум                             | .8 |
| 3.2.        | Сервер БД                                                | .8 |
| 3.3.        | Требования к предустановленному ПО                       | .8 |
| 3.4.        | Комплект поставки Платформы (состав дистрибутива)        | .9 |
| 4. У        | становка и настройка системы                             | .9 |
| 4.1.        | Установка и настройка компонентов сервера БД             | .9 |
| 4.1.1       | . Установка Postgres                                     | 10 |
| 4.1.2       | . Настройка БД Postgres                                  | 10 |
| 4.2.        | Установка и настройка компонентов сервера платформы      | 11 |
| 4.2.1       | . Установка для Windows Server                           | 11 |
| 4.2.1       | .1. Установка .Net Core                                  | 11 |
| 4.2.1       | .2. Установка RabbitMQ                                   | 11 |
| 4.2.1       | .3. Установка дистрибутива Платформы                     | 11 |
| 4.2.1       | .4. Настройка сервисной части компонента «Документорий»  | 14 |
| 4.2.1       | .5. Настройка клиентской части компонента «Документорий» | 15 |
| 4.2.1       | .6. Настройка модуля машинного обучения                  | 16 |
| 4.2.1       | .7. Запуск Платформы                                     | 17 |
| 4.2.2       | . Установка для UNIX-систем                              | 19 |
| 4.2.2       | .1. Установка .Net Core                                  | 19 |
| 4.2.2       | .2. Установка RabbitMQ                                   | 19 |
| 4.2.2       | .3. Установка дополнительного ПО                         | 20 |
| 4.2.2       | .4. Установка дистрибутива Платформы                     | 20 |
| 4.2.2       | .5. Запуск сервиса                                       | 20 |
| 5. K        | сонтроль правильности функционирования системы           | 21 |

# 1. Термины и определения

| Описание                                                                                                    |
|----------------------------------------------------------------------------------------------------|
| Жесткие алгоритмы, настройка выполняется<br>разработчиком илиадминистратором                                                                                                    |
| <ul> <li>Информационное сообщение<br/>определенного формата и структуры,<br/>сформированное в виде примечания к<br/>текстудокумента.</li> <li>Аннотация: <ul> <li>Указывает на место в документе, где<br/>сработало (должно былосработать) правило<br/>проверки текста либо правило извлечения<br/>именованной сущности (факта).</li> <li>Несет в себе информацию о том, как<br/>сработало (должно было сработать)<br/>правило или какой факт был извлечен<br/>(должен былбыть извлечен).</li> <li>В документе будет применяться<br/>терминология в рамках<br/>нижеперечисленных видов<br/>классификации аннотаций. По<br/>природе создания аннотации можно<br/>разделить:</li> <li>На автоматические, созданные ПО при<br/>отправке документа напроверку.</li> <li>На созданные вручную экспертом при<br/>проверке результатовавтоматической<br/>обработки документа.</li> <li>По отношению к типу документа аннотации<br/>можно разделить:</li> <li>На аннотации извлечения именованных<br/>сущностей (фактов).</li> <li>На аннотации извлечения именованных<br/>сущностей (фактов).</li> <li>На аннотации, созданные по<br/>результатам срабатывания<br/>интеллектуальных правил проверки.</li> <li>По отношению к проверяемому тексту<br/>аннотации можноразделить:</li> <li>На информационные – аннотации,<br/>которые не производяткорректировку<br/>текста проверяемого документа.</li> <li>На корректирующие – аннотации,<br/>которые могут автоматически<br/>изменить текст проверяемого<br/>документа.</li> </ul> </li> </ul> |
| Подтверждение или опровержение<br>Экспертом результатовсрабатывания<br>интеллектуальных правил                                                                                                    |
| Автоматизированное рабочее место                                                                                                    |
|                                                                                                    |

| AC                                               | Автоматизированная система                                                                                                    |
|--------------------------------------------------|----------------------------------------------------------------------------------------------------|
| БД                                               | База данных                                                                                                    |
| ГОСТ                                             | Государственный стандарт                                                                                                    |
| ИС                                               | Информационная система                                                                                                    |
| Интеллектуальные<br>правила                      | Жесткие алгоритмы, настройки<br>индуцируются системой наоснове<br>примеров, задаваемых экспертом                                                                                                    |
| ЛВС                                              | Локальная вычислительная сеть                                                                                                    |
| ЛНА                                              | Локальные нормативные акты                                                                                                    |
| MO,<br>Машинное<br>обучение, Machine<br>Learning | Вероятностные алгоритмы, решение<br>принимается по итогамобработки обучающей<br>выборки                                                                                                    |
| Набор правил                                     | Несколько Правил, объединенных в процесс,<br>исполняемый в модуле «РБТ». Набором правил<br>можно управлять (конфигурировать Набор).<br>Например, включать или выключатьработу<br>отдельных Правил Набора или устанавливать<br>значения параметров |
| нпд                                              | Нормативно-правовые документы                                                                                                    |
| Обратная связь                                   | Информация, внесенная экспертами по результатам<br>проверки задания: решения по срабатыванию<br>правил и предложения новыхправил                                                                                                    |
| ОЗУ                                              | Оперативное запоминающее устройство                                                                                                    |
| ООО<br>«Преферентум»                             | Разработчик решения «Поисково-аналитическая система «Преферентум»                                                                                                    |

| OC                       | Операционная система                                                                                                    |
|--------------------------|----------------------------------------------------------------------------------------------------|
| ПО                       | Программное обеспечение                                                                                                    |
| Платформа<br>Преферентум | Поисково-аналитическая система «Преферентум»                                                                                                    |
| Правило                  | Реализованный в виде программного кода<br>интеллектуальный алгоритм, осуществляющий<br>проверку текста на соответствие заданным<br>критериям. Примерами критерия могут быть:<br>наличие или отсутствие определенной информации<br>(Фактов) в документе,соответствие или<br>несоответствие проверяемого документа<br>определенным требованиям: типовой форме или<br>структуре, корректность употребления терминов и<br>выражений, отсутствие ссылок на утратившие силу<br>ГОСТы. Если в результате применения правила<br>выявлены искомые факты или обнаружены ошибки<br>в документе, правило формирует аннотации. |
| Рейтингованиеправил      | Изменение рейтинга правила для целей проверки<br>допустимостиприменения правила                                                                                                    |
| СУБД                     | Система управления базами данных                                                                                                    |
| Τ3                       | Документ типа «Техническое задание»                                                                                                    |

| ТКП  | Документ типа «Технико-коммерческое<br>предложение»                                                                                                    |
|------|----------------------------------------------------------------------------------------------------|
| Факт | Смысловое понятие, выделяемое в тексте<br>документа. Примерамифактов могут быть:<br>наименование, телефон, е-мейл организации,ФИО<br>руководителя и т.д. Синонимы – атрибут, реквизит,<br>сущность. |
| AD   | Active Directory, службы каталогов корпорации<br>Microsoft дляоперационных систем семейства<br>Windows Server                                                                                       |
| API  | Программный интерфейс приложения<br>(от англ. application programming interface)                                                                                                    |

#### 2. Вводная информация

#### 2.1. Назначение документа

Данный документ содержит системные требования и руководство по установке и настройке ПО «Платформы «Преферентум»., включающего в себя:

- Платформу интеллектуальной обработки документов;
- Автоматизированное рабочее место администратора системы («АРМ администратора»).

Документ предназначается для использования администраторами системы и применяется для ознакомления с основными принципами работы и последовательностью шагов, необходимых для корректной установки и настройки системы.

# 2.2. Базовая информация о ПО «Платформы «Преферентум».

Программное обеспечение «Поисково-аналитическая система «Преферентум» (далее - Платформа Преферентум) принадлежит компании ООО «Преферентум» (регистрационный №2009611815 в федеральной службе по интеллектуальной собственности (РОСПАТЕНТ), программа для ЭВМ).

ПО Платформа Преферентум реализует функции семантического анализа, извлечения сущностей из документов и проверки документов на соответствие реализованным в системе правилам.

ПО разрабатывается и поддерживается с учетом возможности работы как на платформе MS Windows, так и с использованием только импортозамещающего ПО.

Данный документ содержит описание процессов, обеспечивающих поддержание жизненного цикла программного обеспечения ПО Платформы Преферентум, в том числе устранение неисправностей, выявленных в ходе эксплуатации ПО, совершенствование ПО, а также информацию о персонале, необходимом для обеспечения такой поддержки.

ПО разработано и развивается сотрудниками ООО «Преферентум». Исключительные права на программное обеспечение Платформы Преферентум принадлежат ООО «Преферентум».

#### 3. Системные требования

Для работы в высоконагруженном режиме Платформа разворачивается в нижеописанной распределенной конфигурации.

#### 3.1. Сервер Платформы Преферентум

Сервер, на котором будет развернута платформа, с техническими характеристиками не ниже указанных:

| Операционная система (OS) | Windows Server 2008, 2012, 2017 |
|---------------------------|---------------------------------|
|                           | Debian 11                       |
|                           | Ubuntu 22.04 или выше           |
|                           | Centos 7, 8 или выше            |
| Оперативная память (RAM)  | 64 Гб                           |
| Процессор (СРU)           | 8 ядер по 2,4 ГГц               |
| Жесткий диск (HDD)        | 100 Гб                          |

# 3.2. Сервер БД

Сервер СУБД, с техническими характеристиками не ниже указанных:

| Операционная система | ALT Linux (либо другая ОС из списка на                 |
|----------------------|--------------------------------------------------------|
| (OS)                 | https://postgrespro.ru/products/postgrespro/certified) |
| Оперативная память   | 64 Гб                                                  |
| (RAM)                |                                                        |
| Процессор (CPU)      | 8 ядер по 2,4 ГГц                                      |
| Жесткий диск (HDD)   | 1000 Гб                                                |

#### 3.3. Требования к предустановленному ПО

Для корректной работы каждого из компонентов Платформы, на сервере должно быть предустановлено следующее ПО:

- Сервер ИОИ Преферентум:
  - о .NET Core 2.0.9 и выше;
  - о RabbitMQ 3.7.4 и выше;
- Сервер БД:
  - Postgres Pro Standard.

#### 3.4. Комплект поставки Платформы (состав дистрибутива)

В комплектацию решения входят:

- Архив с ядром платформы:
  - Web (Веб-сервис, который предоставляет АРІ для взаимодействия платформой);
  - о Service (Служба выполнения заданий анализа);
  - о Loader (Сервис кэширования правил);
  - о Manager (Сервис, распределяющий задания по потокам);
  - о Дамп базы данных;
  - Documentory (Компонент, в котором содержится база правовых документов).

Для настройки приложения используются следующие конфигурационные файлы:

Конфигурационный файл компонента «Web»:

• Web\rabbitmq.Production.json

Конфигурационный файл компонента «Worker»:

• Service\appsettings.json

Конфигурационный файл компонента «Service»:

• Loader\appsettings.json

Конфигурационный файл компонента «Loader»:

• Loader\appsettings.json

Конфигурационный файл компонента «Manager»:

• Manager\appsettings.json

Конфигурационный файл компонента «Documentory»:

• Manager\appsettings.json

# 4. Установка и настройка системы

# 4.1. Установка и настройка компонентов сервера БД

В данном разделе в качестве основного используемого дистрибутива операционной системы Linux рассматривается Debian 11

ООО «Преферентум»

Примеры выполнения команд в инструкции представляют собой работу с командной строкой (в нашем случае командной оболочкой является BASH).

# 4.1.1. Установка Postgres

Для того, чтобы установить Postgres 13, необходимо выполнить в командной оболочке следующие команды:

sudo apt update && sudo apt upgrade -y sudo apt install postgresql postgresql-contrib -y pg\_ctlcluster 13 main start

После выполнения команд, в системе будет установлена и проинициализирована база данных Postgres 13

Более подробную информацию о настройке можно найти в официальной документации Postgres.

# 4.1.2. Настройка БД Postgres

После установки дистрибутива требуется распаковать и перенести папку с дампом базы данных на сервер с Postgres (в примере ниже выбрана директория /home/user/, в которую был перенесен файл с дампом БД – 1.bak).

После чего требуется создать базу данных (в примере ниже используется название «Preferentum\_db»), пользователя (в примере ниже используется логин 'preferentum' и пароль 'preferentum'), которому она будет доступна, загрузить в неё дамп и раздать права на изменение данных, для этого необходимо выполнить в командной оболочке следующие команды:

| \$ su | postgres   |                                                                 |
|-------|------------|-----------------------------------------------------------------|
| \$    | psql       |                                                                 |
| \$    |            | CREATE DATABASE preferentum_db;                                 |
| \$    |            | create user preferentum with password 'preferentum';            |
| \$    |            | grant all privileges on database preferentum_db to preferentum; |
| \$    |            | \q                                                              |
| \$pg_ | restore -d | Preferentum_db /home/user/1.bak                                 |

#### 4.2. Установка и настройка компонентов сервера платформы

# 4.2.1. Установка для Windows Server

В данном разделе в качестве основной используемой операционной системы рассматривается Windows Server 2012.

#### 4.2.1.1. Установка .Net Core

Для установки .NetCore необходимо:

- Скачать установщик .NetCore Runtime & Hosting Bundle с официального сайта Microsoft (<u>https://www.microsoft.com/net/download</u>);
- Запустить установщик, принять лицензионное соглашение и запустить процесс установки;

# 4.2.1.2. Установка RabbitMQ

Для установки RabbitMQ необходимо:

- Скачать и установить Erlang OTP с официального сайта (http://www.erlang.org/downloads);
- Скачать и установить RabbitMQ Server с официального сайта (http://www.rabbitmq.com/download.html);
- Запустить командную строку от имени администратора и выполнить следующие команды:

\$ cd *«директория установки RabbitMQ»* \$ cd sbin \$ rabbitmq-service install \$ rabbitmq-service start

# 4.2.1.3. Установка дистрибутива Платформы

Для установки платформы необходимо:

- 1. Распаковать архив с платформой
- Настроить конфигурационный файл appsettings.json в папке Manager (пример – Рисунок 4.1):
  - В строке "RabbitUri" указать строку подключения к RabbitMQ,

если RabbitMQ установлен локально, то строка подключения

будет выглядеть так: "amqp://guest:guest@localhost";

- В строке "ConnectionString" указывается строка подключения к базе данных в формате: -"Server= *IP-адрес для подключения*;
   Port=Порт для подключения; Database=Имя базы данных; User Id=Имя пользователя; Password=Пароль";
- В строке "ServicePath" указывается путь до файла Service\Service.dll;
- В строке "ServiceConfigPath" указывается путь до файла Service appsettings.json;
- В строке "ModulePath" указывается путь до папки modules "Путь до папки Web/wwwroot/Modules/";
- В строке "LoaderPath" указывается путь до динамически подключаемой библиотеки компонента «Loader» "путь до папки Loader/Loader.dll";
- В строке "LoaderConfigPath" указывается путь до до конфигурационного файла компонента «Loader» "путь до папки Loader/appsettings.json ";
- В строке "UpdatesPath" указывается путь до папки с обновлениями для кэширования "путь до папки Web/wwwroot/Updates".

```
{
    "RabbitUri": "amop://guest:guest@localhost",
    "ConnectionString": "Server=localhost;Port=5432;Database=postgres;User Id=postgres;Password=admin",
    "ServicePath": "C:\\site\\Service\\Service.dll",
    "ServiceConfigPath": "C:\\site\\Service\\appsettings.json",
    "ModulePath": "C:/site/Web/wwwroot/Modules/",
    "LoaderPath": "C:/site/Loader/appsettings.json",
    "UpdatesPath": "C:/site/Web/wwwroot/Updates/"
}
```

Рисунок 4.1 Конфигурационный файл компонента "Manager"

- 3. Настроить конфигурационный файл appsettings.json в папке Loader (пример Рисунок 4.2):
  - В строке "RabbitUri"указать строку подключения к RabbitMQ, если RabbitMQ установлен локально, то строка подключения будет выглядеть так: "amqp://guest:guest@localhost";
    - B строке "ConnectionString" указывается строка подключения к

```
ООО «Преферентум»
```

базе данных в формате: -"Server= *IP-адрес для подключения*; Port=Порт для подключения; Database=Имя базы данных; User Id=Имя пользователя; Password=Пароль";

- В строке "ModulePath" указывается путь до папки modules *"Путь до папки Web/*wwwroot/Modules/";
- В строке "LoaderPath" указывается путь до динамически подключаемой библиотеки компонента «Loader» "*путь до nanku Loader/Loader.dll*";
- В строке "LoaderConfigPath" указывается путь до до конфигурационного файла компонента «Loader» "*путь до папки Loader/appsettings.json*";
- В строке "FilePath" указывается по путь до папки files "Путь до nanku Web/wwwroot/files/".

```
{
    "RabbitUri": "amgp://guest:guest@localhost",
    "ConnectionString": "Server=172.28.0.247;Port=5432;Database=postgres;User Id=postgres;Password=admin",
    "ModulePath": "C:/site/Web/wwwroot/Modules/",
    "FilePath": "C:/site/Web/wwwroot/files/"
}
```

Рисунок 4.2 Конфигурационный файл компонента "Loader"

- 4. Настроить конфигурационный файл appsettings.json в папке Service (пример Рисунок 4.3):
  - В строке "RabbitUri" указать строку подключения к RabbitMQ, если RabbitMQ установлен локально, то строка подключения будет выглядеть так:"amqp://guest:guest@localhost";
  - В строке "ConnectionString" указывается строка подключения к базе данных в формате: -"Server= *IP-адрес для подключения*; Port=Порт для подключения; Database=Имя базы данных; User Id=Имя пользователя; Password=Пароль";
  - В строке "ModulePath" указывается путь до папки modules *"Путь до папки Web/*wwwroot/Modules/";
  - В строке "FilePath" указывается по путь до папки files "Путь до

nanкu Web/wwwroot/files/";

• В строке "LicensePath" указывается по путь до папки с файломлицензией.

```
"RabbitUri": "amgp://guest:guest@localhost",
"ConnectionString": "Server=localhost;Port=5432;Database=preferentum_db;User Id=postgres;Password=postgres",
"ModulePath": "C:/Distr/Preferentum/Web/wwwroot/Modules/",
"FilePath": "C:/Distr/Preferentum/Web/wwwroot/files/",
"LicensePath": "C:/Distr/Preferentum/Web/wwwroot/"
```

Рисунок 4.3 Конфигурационный файл компонента "Service"

- 5. Настроить конфигурационный файл rabbitmq.Production.json в папке Web (пример файла Рисунок 4.4):
  - В строке "Uri" указать строку подключения к RabbitMQ, если RabbitMQ установлен локально, то строка подключения будет выглядеть так: "amqp://guest:guest@localhost";
  - В строке "ConnectionString" указывается строка подключения к базе данных в формате: -"Server= *IP-адрес для подключения*; Port=Порт для подключения; Database=Имя базы данных; User Id=Имя пользователя; Password=Пароль";
  - В строке "ModulePath" указывается путь до папки modules
     *"Путь до папки Web/wwwroot/Modules/"*.

```
{
   "Uri": "amqp://quest:quest@localhost",
   "ConnectionString": "Server=localhost;Port=5432;Database=preferentum_db;User Id=postgres;Password=postgres",
   "ModulePath": "C:/Distr/Preferentum/Web/wwwroot/Modules/",
}
```

Рисунок 4.4 Конфигурационный файл компонента "Web"

#### 4.2.1.4. Настройка сервисной части компонента «Документорий»

Для того, чтобы настроить сервисную часть компонента «Документорий», необходимо:

1. Распаковать содержимое архивов "Index1" и "Index2" в любую директорию, в распакованных папках хранится первичная база данных нормативных документов, которая позже может пополняться;

```
ООО «Преферентум»
```

- 2. Перейти в папку «Documentory», которая находится в папке, куда был распакован архив с платформой;
- 3. Настроить конфигурационный файл «appsettings.json» (пример файла Рисунок 4.5):
  - "PathIndex" путь к папке с основным индексом документория;
  - "PathSource" путь к папке, из которой будет производится загрузка новых документов;
  - "PathSuccess" путь, где будут хранится уже загруженные документы из папки Source;
  - "PathError" путь к папке с ошибками, возникшими при загрузке;
  - "Documentories" путь к другим индексам, которые необходимо загружать;
  - "ConnectionString" строка подключения к базе данных;
  - "Time" время опроса папки Source, указанное в миллисекундах.

```
{
    "PathIndex": "test/",
    "PathSource": "source/",
    "PathSuccess": "success/",
    "PathError": "error/",
    "PathError": "error/",
    "Documentories": "C:/Distr/1/Index1; C:/Distr/2/Index2",
    "ConnectionString": "Server=localhost;Port=5432;Database=preferentum_db;User Id=postgres;Password=postgres",
    "Time": 1000
}
```

Рисунок 4.5 Конфигурационный файл компонента "Documentory"

4. Перенести в папку Source все файлы, которые необходимо загрузить в документорий.

#### 4.2.1.5. Настройка клиентской части компонента «Документорий»

Для того, что настроить компонент «Документорий», необходимо:

- 1. Распаковать содержимое архива «Documentory\_TestDesk»;
- 2. Перейти в папку «Documentory\_TestDesk»;
- 3. Запустить от имени администратора файл

```
ООО «Преферентум»
```

«EP.Documentory.TestDesk.exe»;

4. Нажать на кнопку <sup>С</sup> Открыть</sup> в левом верхнем углу, выбрать флаг «удаленный» (см. Рисунок 4.6), после чего в поле ввода указать адрес сервера и порт, на котором работает сервис документория, нажать кнопку «ОК»;

| <b>\$</b>                                                        | Документорий                   |
|------------------------------------------------------------------|--------------------------------|
| Нет связи                                                        |                                |
| <ul> <li>удалённый</li> <li>локальный</li> <li>пустой</li> </ul> | 172.28.0.177:82<br>Соединиться |
|                                                                  | ОК Отмена                      |

Рисунок 4.6 Подключение к сервису документория

#### 4.2.1.6. Настройка модуля машинного обучения

Модуль машинного обучения состоит из двух веб-сервисов, написанных на языке Python 3:

- UI\_Service реализует веб-интерфейс рабочего места специалиста по машинному обучению, с помощью данного сервиса возможно обучать систему, делить исходные размеченные файлы на выборки и измерять метрики качества работы системы;
- REST\_Service реализует REST-API для взаимодействия с платформой и веб-интерфейсом специалиста по машинному обучению.

Для того, чтобы настроить модуль машинного обучения, необходимо:

- Распаковать архив ML.zip на диске C;
- Перейти в папку «ML\ui\_service»;
- Настроить конфигурационный файл «settings.json»:
  - о db\user имя пользователя для подключения к БД;
  - о db\password пароль пользователя для подключения к БД;
  - о db\host хост для подключения к БД;
  - о db\port порт для подключения к БД;

ООО «Преферентум»

- db\database база данных, к которой необходимо подключиться по умолчанию;
- о paths\input\_path папка, в которой размещаются все размеченные данные;
- о paths\train\_path отдельная папка для обучающей выборки;
- о paths\test\_path отдельная папка для тестовой выборки;
- о paths\models\_path папка с моделями машинного обучения;
- о attribute\_extractors модуль извлечения атрибутов;
- о enable\_auth включение \отключение аутентификации в интерфейсе;
- o learning\folder\_level уровень вложенности папок, если исходные данные размещены по подпапкам;
- о learning\test\_size размер тестовой выборки из общего количества файлов.
- Перейти в папку «C:\ML\ui\_service\cli\_scripts\»;
- Запустить следующие файлы от имени администратора:
  - instal-rest-service.bat;
  - o instal-ui-service.bat.
- По умолчанию rest-сервис будет запущен на 5000 порту для того, чтобы это изменить необходимо поменять порты в файлах:
  - $\circ \quad C:\ML\Apache24\_rest\conf\httpd.conf;$
  - $\circ \quad C:\ML\apache24\_rest\conf\extra\httpd-vhosts.conf.$
- В правиле «Правило MO» в системе необходимо изменить параметры подключения к REST-сервису, указав ір и порт, на котором этот сервис запущен.

#### 4.2.1.7. Запуск Платформы

Для запуска Платформы в ручном режиме необходимо:

- 1. Запустить и настроить «Документорий», повторив шаги 3-6 из пункта 4.2.1.4 данного руководства;
- 2. Запустить 2 окна командной строки от имени администратора;
- 3. В первом окне ввести:

\$ cd "*путь до папки с компонентом Manager*" \$ dotnet manager.dll

4. Во втором окне необходимо ввести:

- \$ cd "*путь до папки с компонентом Web*" \$ dotnet Web.dll --server.urls="http://*IP-адрес сервера*:5000"
- 5. Открыть главную страницу приложения по адресу http://IP-adpec

```
сервера:5000 (см. Рисунок 4.7);
```

| Главная              | Процессы | Правила           | Проблемы        | Справочники          | Предложения  | Постобработка | Прочее + |               |
|----------------------|----------|-------------------|-----------------|----------------------|--------------|---------------|----------|---------------|
|                      |          |                   |                 |                      |              |               |          |               |
| Шаг 1<br>Загрузите д | окументы | Шаг 2<br>Выберите | процесс для ана | шаг 3<br>ализа Резул | ытат анализа |               |          |               |
|                      |          |                   |                 |                      |              |               |          | Начать заново |
| Выберите             | е файлы  |                   |                 |                      |              |               |          |               |
|                      |          |                   |                 |                      |              |               |          | Начать заново |
| 0.0040               |          |                   |                 |                      |              |               |          |               |
| © 2016 - Web         |          |                   |                 |                      |              |               |          |               |
|                      |          |                   |                 |                      |              |               |          |               |

Рисунок 4.7 Главная страница «АРМ администратора»

 Перейти на вкладку «Процессы» веб-интерфейса Платформы (см. Рисунок 4.8);

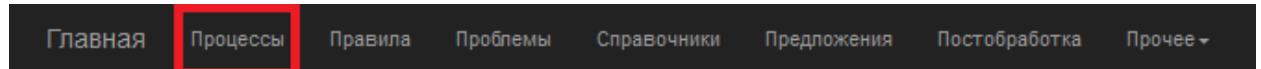

Рисунок 4.8 Меню «АРМ администратора»

 Убедиться, что в строках с процессами ТЗ и ТКП стоят ненулевые числа «Workers», и в случае необходимости добавить обработчики заданий, нажав на иконку «плюс» (+) около процессов «ТКП» и «ТЗ» (см. Рисунок 4.9);

| Название | Запущенные процессы | Действия              |
|----------|---------------------|-----------------------|
| ТКП      | - 0 +               | изменить архивировать |
| ТЗ       | -1+                 | изменить архивировать |

Рисунок 4.9 Вкладка «Процессы»

Для запуска Платформы в автоматическом режиме необходимо:

- 1. Запустить и настроить «Документорий», повторив шаги 3-6 из пункта 4.2.1.4 данного руководства;
- 2. Запустить файл Preferentum.bat, который находится в директории, в которую была распакована платформа.

#### 4.2.2. Установка для UNIX-систем

В данном разделе в качестве основного используемого дистрибутива операционной системы Linux рассматривается Debian 11 В качестве пакетного менеджера используется утилита apt.

Примеры выполнения команд в инструкции представляют собой работу с командной строкой (в нашем случае командной оболочкой является BASH). Во всех примерах символы '#' и '\$' в начале строки является приглашением командной строки для пользователя 'root' и для обычного пользователя соответственно.

Установка производится из предоставляемого дистрибутива ИС.

# 4.2.2.1. Установка .Net Core

Для того, чтобы установить .Net Core, введем в командную оболочку следующие команды:

sudo apt install wget wget https://packages.microsoft.com/config/debian/11/packages-microsoftprod.deb -O packages-microsoft-prod.deb sudo dpkg -i packages-microsoft-prod.deb rm packages-microsoft-prod.deb sudo apt update -y sudo apt update -y sudo apt install -y apt-transport-https apt install dotnet-sdk-2.1

\$ dotnet -version

После чего в командном приложении должна отобразиться текущая версия .Net Core.

# 4.2.2.2. Установка RabbitMQ

Для того, чтобы установить RabbitMQ, введем в командную оболочку

следующие команды:

apt install gnupg2 curl wget apt-transport-https software-properties-common -y

wget https://packages.erlang-solutions.com/erlang/debian/pool/esl-erlang\_23.1.5-

1~debian~stretch\_amd64.deb

apt install -f -y apt install erlang erlang-nox add-apt-repository 'deb http://www.rabbitmq.com/debian/ testing main' wget -O- https://www.rabbitmq.com/rabbitmq-release-signing-key.asc | apt-key add apt install rabbitmq-server sudo systemctl start rabbitmq-server sudo systemctl enable rabbitmq-server

sudo systemctl status rabbitmq-server

rabbitmq-plugins enable rabbitmq\_management

Проверить http://localhost:15672/ логин guest пароль guest

# 4.2.2.3. Установка дополнительного ПО

Для того, чтобы установить дополнительное необходимое ПО (unzip, screen), введем в командную оболочку следующие команды:

apt install unzip -y

apt install screen -y

# 4.2.2.4. Установка дистрибутива Платформы

Для установки дистрибутива необходимо распаковать архив, в котором он

содержится, с помощью следующих команд:

\$ mkdir /usr/share/rbt \$ chmod 777 /usr/share/rbt \$ cd /usr/share/rbt/ \$ unzip /usr/share/rbt/*«название архива»*.zip

\$ mkdir /usr/share/rbt/Web/wwwroot/files
\$ mkdir /usr/share/rbt/Web/wwwroot/modules
\$ chmod 777 /usr/share/rbt/Web/wwwroot/files
\$ chmod 777 /usr/share/rbt/Web/wwwroot/modules

# 4.2.2.5. Запуск сервиса

Для запуска Платформы в ручном режиме необходимо:

ООО «Преферентум»

- Запустить 4 окна командной строки от имени администратора;
- В первом окне ввести:

\$ cd "*nymь до nanкu с компонентом Manager*" \$ dotnet manager.dll

• Во втором окне ввести:

\$ cd "*путь до папки с компонентом NR\_console*" \$ dotnet NR.console.dll

• В третьем окне необходимо ввести:

\$ cd "*путь до папки с компонентом Web*" \$ dotnet Web.dll --server.urls=<u>http://IP-adpec cepsepa:5000</u>

• В четвертом окне ввести:

\$ cd "*путь до папки с компонентом Documentory*" \$ dotnet *DocumentoryService*.dll --server.urls=<u>http://IP-adpec\_cepsepa:82</u>

- Запустить сервисы «TVEL rest» и «TVEL UI» через меню «Службы»;
- Открыть главную страницу приложения по адресу http:/*IP-адрес сервера*:5000 (Рисунок 4.1);

#### 5. Контроль правильности функционирования системы

Для контроля правильности функционирования системы необходимо зайти в вебинтерфейс приложения по адресу, указанному при запуске Web.dll.

Если веб-интерфейс работает, необходимо перейти в раздел «Процессы» и включить обработчики заданий, нажав на кнопку « + » для процесса «ТКП» и «ТЗ».

Далее, необходимо нажать на кнопку «Главная» в верхней части страницы и на открывшейся странице загрузить файл любого типа для анализа.

Если в результате система отобразила дерево объектов (см. Рисунок 4.10) – система работает исправно.

| Шаг 1<br>Загрузите документы | Шаг 2<br>Выберите процесс для анализа |  |           |
|------------------------------|---------------------------------------|--|-----------|
|                              |                                       |  | Начать за |
| <ul> <li>Object</li> </ul>   |                                       |  |           |
| ▶ Log: Array [2              | 8]                                    |  |           |
| ▶ Documents: Ar              | ray [1]                               |  |           |
| ▶ Entities: Arr              | ay [50]                               |  |           |
| ▶ Groups: Objec              | t                                     |  |           |
| ► Errors: Objec              | t                                     |  |           |
|                              |                                       |  | Начать з  |

Ошибки и другая информация о работе платформы отображается в консоли.